# JD Edwards EnterpriseOne Tools

Application Development Framework (ADF) Configuration Guide

9.2

9.2

Part Number: E64058-06

Copyright © 2011, 2022, Oracle and/or its affiliates.

This software and related documentation are provided under a license agreement containing restrictions on use and disclosure and are protected by intellectual property laws. Except as expressly permitted in your license agreement or allowed by law, you may not use, copy, reproduce, translate, broadcast, modify, license, transmit, distribute, exhibit, perform, publish, or display any part, in any form, or by any means. Reverse engineering, disassembly, or decompilation of this software, unless required by law for interoperability, is prohibited.

The information contained herein is subject to change without notice and is not warranted to be error-free. If you find any errors, please report them to us in writing.

If this is software or related documentation that is delivered to the U.S. Government or anyone licensing it on behalf of the U.S. Government, then the following notice is applicable:

U.S. GOVERNMENT END USERS: Oracle programs (including any operating system, integrated software, any programs embedded, installed or activated on delivered hardware, and modifications of such programs) and Oracle computer documentation or other Oracle data delivered to or accessed by U.S. Government end users are "commercial computer software" or "commercial computer software documentation" pursuant to the applicable Federal Acquisition Regulation and agency-specific supplemental regulations. As such, the use, reproduction, duplication, release, display, disclosure, modification, preparation of derivative works, and/or adaptation of i) Oracle programs (including any operating system, integrated software, any programs embedded, installed or activated on delivered hardware, and modifications of such programs), ii) Oracle computer documentation and/or iii) other Oracle data, is subject to the rights and limitations specified in the license contained in the applicable contract. The terms governing the U.S. Government's use of Oracle cloud services are defined by the applicable contract for such services. No other rights are granted to the U.S. Government.

This software or hardware is developed for general use in a variety of information management applications. It is not developed or intended for use in any inherently dangerous applications, including applications that may create a risk of personal injury. If you use this software or hardware in dangerous applications, then you shall be responsible to take all appropriate fail-safe, backup, redundancy, and other measures to ensure its safe use. Oracle Corporation and its affiliates disclaim any liability for any damages caused by use of this software or hardware in dangerous applications.

Oracle and Java are registered trademarks of Oracle and/or its affiliates. Other names may be trademarks of their respective owners.

Intel and Intel Inside are trademarks or registered trademarks of Intel Corporation. All SPARC trademarks are used under license and are trademarks or registered trademarks of SPARC International, Inc. AMD, Epyc, and the AMD logo are trademarks or registered trademarks of Advanced Micro Devices. UNIX is a registered trademark of The Open Group.

This software or hardware and documentation may provide access to or information about content, products, and services from third parties. Oracle Corporation and its affiliates are not responsible for and expressly disclaim all warranties of any kind with respect to third-party content, products, and services unless otherwise set forth in an applicable agreement between you and Oracle. Oracle Corporation and its affiliates will not be responsible for any loss, costs, or damages incurred due to your access to or use of third-party content, products, or services, except as set forth in an applicable agreement between you and Oracle.

# Contents

|   | Preface                                                                                | i  |
|---|----------------------------------------------------------------------------------------|----|
| 1 | Introduction                                                                           | 1  |
|   | Overview                                                                               | 1  |
|   | Configuration Checklist                                                                | 1  |
|   | Accessing Minimum Technical Requirements (Certifications)                              | 1  |
| 2 | Configuring the Application Interface Services (AIS) Server                            | 3  |
|   | Overview of the AIS Server Configuration for EnterpriseOne ADF Enterprise Applications | 3  |
|   | Deploying and Managing the AIS Server through Server Manager                           | 4  |
|   | Additional Required Server Configurations                                              | 5  |
| 3 | Setting Up and Configuring Application Development Framework (ADF)                     | 7  |
|   | Downloading ADF Runtime                                                                | 7  |
|   | Installing ADF Runtime Libraries on Weblogic (WLS)                                     | 7  |
|   | Configuring ADF Runtime                                                                | 14 |
| 4 | Building and Installing EnterpriseOne ADF Applications                                 | 35 |
|   | Downloading EnterpriseOne ADF Foundation                                               | 35 |
|   | Downloading EnterpriseOne ADF Applications                                             | 35 |
|   | Installing EnterpriseOne ADF Applications                                              | 36 |
|   | (Optional) Configuring EnterpriseOne ADF Applications                                  | 39 |
| 5 | Building and Deploying EnterpriseOne ADF Container                                     | 41 |
|   | Installing EnterpriseOne ADF Container                                                 | 41 |
| 6 | Configuring the EnterpriseOne Java Application Server (JAS)                            | 45 |
|   | Settings                                                                               | 45 |
| 7 | Configuring Mobile Devices for ADF Applications (Release 9.2.0.2)                      | 47 |
|   | Configuring Safari Settings on Apple iPad                                              | 47 |

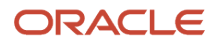

| 8 Troubleshooting                                              | 49 |
|----------------------------------------------------------------|----|
| Manually Deploying the EnterpriseOne ADF Artifacts to WebLogic | 49 |
| Build Scripts Additional Information                           | 50 |
| Executing the Build Script from JDeveloper                     | 50 |
| EnterpriseOne ADF Deployment Additional Information            | 51 |
| Error Messages and their Meanings                              | 51 |
| ADF Charts                                                     | 51 |
| Host Verification Errors, or Failure to Open ADF Application   | 52 |

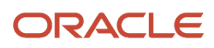

# Preface

Welcome to the JD Edwards EnterpriseOne documentation.

### **Documentation Accessibility**

For information about Oracle's commitment to accessibility, visit the Oracle Accessibility Program website at http://
www.oracle.com/pls/topic/lookup?ctx=acc&id=docacc

### Access to Oracle Support

Oracle customers that have purchased support have access to electronic support through My Oracle Support. For information, visit <a href="http://www.oracle.com/pls/topic/lookup?ctx=acc&id=info">http://www.oracle.com/pls/topic/lookup?ctx=acc&id=info</a> Or Visit <a href="http://www.oracle.com/pls/topic/lookup?ctx=acc&id=info">http://www.oracle.com/pls/topic/lookup?ctx=acc&id=info</a> Or Visit <a href="http://www.oracle.com/pls/topic/lookup?ctx=acc&id=info">http://www.oracle.com/pls/topic/lookup?ctx=acc&id=info</a> Or Visit <a href="http://www.oracle.com/pls/topic/lookup?ctx=acc&id=info">http://www.oracle.com/pls/topic/lookup?ctx=acc&id=info</a> Or Visit <a href="http://www.oracle.com/pls/topic/lookup?ctx=acc&id=info">http://www.oracle.com/pls/topic/lookup?ctx=acc&id=info</a> Or Visit <a href="http://www.oracle.com/pls/topic/lookup?ctx=acc&id=trs">http://www.oracle.com/pls/topic/lookup?ctx=acc&id=trs</a> if you are hearing impaired.

### **Related Information**

For additional information about JD Edwards EnterpriseOne applications, features, content, and training, visit the JD Edwards EnterpriseOne pages on the JD Edwards Resource Library located at:

http://learnjde.com

### Conventions

The following text conventions are used in this document:

| Convention          | Meaning                                                                                                    |
|---------------------|----------------------------------------------------------------------------------------------------|
| Bold                | Boldface type indicates graphical user interface elements associated with an action or terms defined in text or the glossary.                                                                                                    |
| Italics             | Italic type indicates book titles, emphasis, or placeholder variables for which you supply particular values.                                                                                                    |
| Monospace           | Monospace type indicates commands within a paragraph, URLs, code examples, text that appears on a screen, or text that you enter.                                                                                                    |
| > Oracle by Example | Indicates a link to an Oracle by Example (OBE). OBEs provide hands-on, step- by-step instructions, including screen captures that guide you through a process using your own environment. Access to OBEs requires a valid Oracle account. |

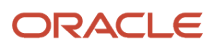

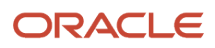

# **1** Introduction

## Overview

This guide describes the configuration of the Application Interface Services (AIS) Server which provides the communication interface between JD Edwards EnterpriseOne ADF enterprise applications and JD Edwards EnterpriseOne. It also contains information about additional setup tasks that must be performed in EnterpriseOne to determine the data that ADF users can access and work with in ADF enterprise applications.

## **Configuration Checklist**

As you read through the contents of this guide and the Oracle® Fusion Middleware: Developing Applications for Oracle Weblogic Server 12c Release 1 (12.1.1) guide, use the following list of tasks as a checklist for setting up ADF enterprise applications:

- Setting Up and Configuring AIS Server
- Setting Up and Configuring ADF
- Building and Deploying EnterpriseOne ADF Applications
- Building and Deploying EnterpriseOne ADF Container
- Updating Safari Settings to Display EnterpriseOne ADF Applications on Mobile Devices (Release 9.2.0.2)

# Accessing Minimum Technical Requirements (Certifications)

The following list contains references to the minimum technical requirements for the AIS Server for ADF:

 Customers must conform to the supported platforms for the AIS Server, which can be found in the Certifications tab on My Oracle Support: <u>https://support.oracle.com</u>.

For more information about JD Edwards EnterpriseOne Minimum Technical Requirements, see the following document on My Oracle Support:

JD Edwards EnterpriseOne Minimum Technical Requirements Reference:

https://support.oracle.com/epmos/faces/CertifyHome?\_adf.ctrlstate=15rchn2zj3\_14&\_afrLoop=384218244947223

See certifications for JD Edwards EnterpriseOne ADF Foundation.

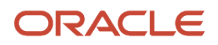

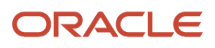

# **2** Configuring the Application Interface Services (AIS) Server

## Overview of the AIS Server Configuration for EnterpriseOne ADF Enterprise Applications

The Application Interface Services (AIS) Server provides a JSON over REST interface to EnterpriseOne applications and forms through the EnterpriseOne HTML Server. The AIS Server exposes this interface to enable communication between ADF applications and EnterpriseOne.

The AIS Server includes support for JSON representation of form service requests so ADF applications can easily format requests. The AIS Server submits these ADF application requests to the EnterpriseOne HTML server.

The AIS Server maintains sessions for ADF applications. You can configure the session timeouts for the AIS Server through Server Manager following this guideline:

EnterpriseOne HTML server session timeout < EnterpriseOne ADF Container session timeout < AIS server session timeout

The following illustration shows how the AIS Server functions as the interface between ADF applications and the EnterpriseOne HTML Server.

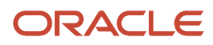

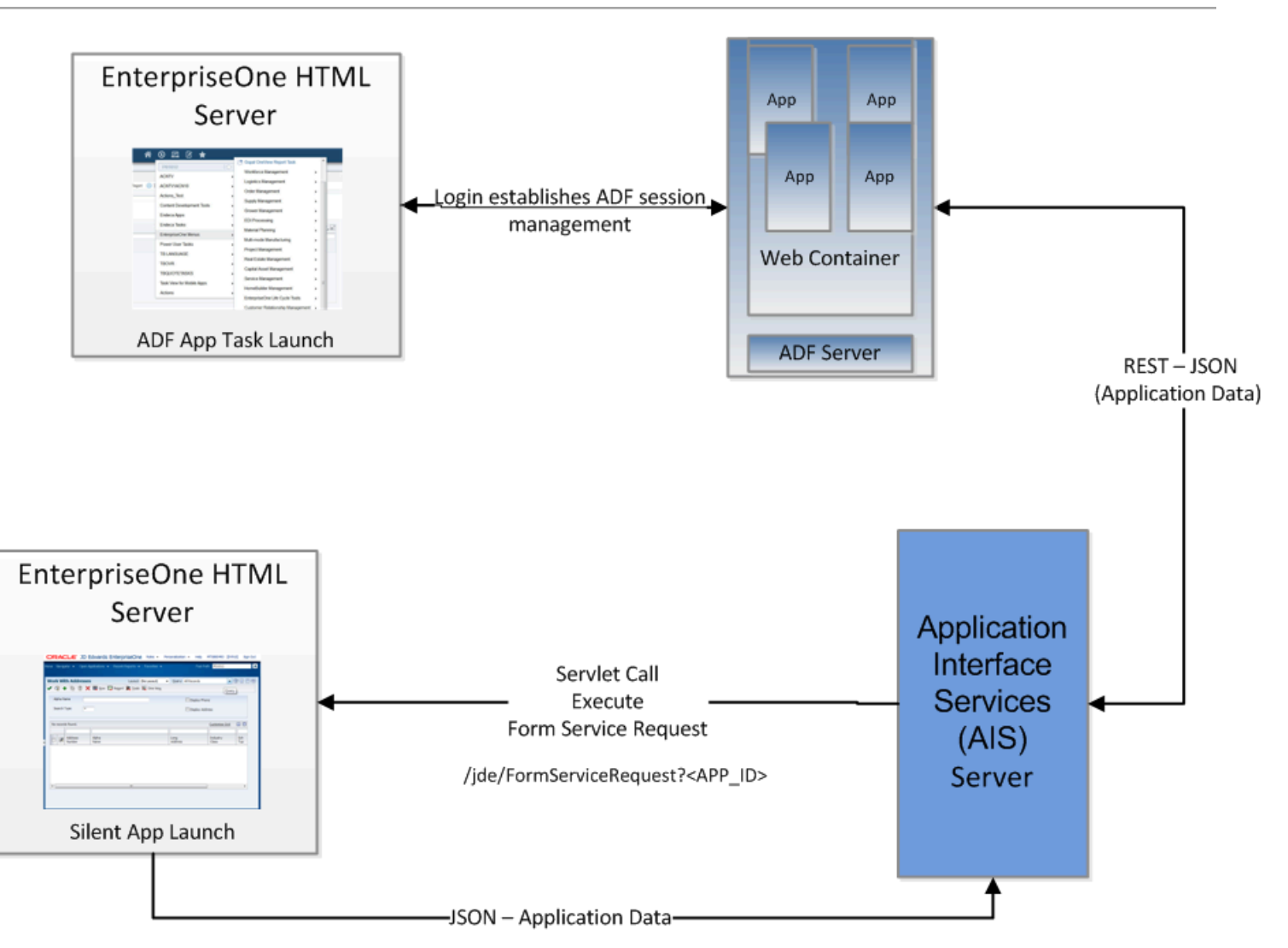

## Deploying and Managing the AIS Server through Server Manager

Deploy the AIS Server as a managed instance through Server Manager. You can deploy the AIS Server on Oracle Weblogic Server.

When deploying the AIS Server, remember the URL because it will be used during configuration/deployment of the ADF Container. You will need to populate this into the build.properties file. See *Table 4*: .

For instructions on how to deploy the AIS Server as a managed instance, see "Create an Application Interface Services (AIS) Server as a New Managed Instance" in the JD Edwards EnterpriseOne Tools Server Manager Guide

## Managing the AIS Server through Server Manager

Server Manager provides settings and features that enable you to configure and manage the AIS Server. These include:

Configuration group settings to determine whether the Environment and Role fields and the Single Sign On
option are displayed or hidden on the ADF application login screen. The configuration group settings also
include settings for controlling session timeouts and other configuration options.

See "Configuration Groups" in the JD Edwards EnterpriseOne Tools Server Manager Guide for more information about configuration groups for all EnterpriseOne server types.

• Starting with Tools Release 9.1 Update 5, runtime metrics to show various user and server-related information, which enable you to view a list of users connected to the AIS Server and monitor user activity.

See "Application Interface Services Server Runtime Metrics" in the JD Edwards EnterpriseOne Tools Server Manager Guide for more information.

• Starting with Tools Release 9.1 Update 5, configuration group settings for the AIS Server. These settings include display options, AIS Server and HTML Server communication options, security options, and logging options.

See "EnterpriseOne Application Interface Services" in the JD Edwards EnterpriseOne Tools Server Manager Guide for more information.

## Additional Required Server Configurations

After deploying the AIS Server through Server Manager, perform the following tasks in this section to complete the configuration between the AIS Server and EnterpriseOne HTML Server:

- Configuring the Allowed Hosts Setting for the EnterpriseOne HTML Server
- Configuring SSL for the AIS Server

# Configuring the Allowed Hosts Setting for the EnterpriseOne HTML Server

In Server Manager, configure the Allowed Hosts setting for the EnterpriseOne HTML Server to specify the AIS Server host from which the EnterpriseOne HTML Server will receive requests.

- 1. In Server Manager, access the EnterpriseOne HTML Server managed instance.
- 2. Expand the Form Service area, and in the Allowed Hosts field, enter the IP Address of the AIS Server.
- **3.** Restart the server for the changes to take effect.

**Note:** If the ADF enterprise application fails to connect to the server, verify that the IP Address of the AIS Server has been entered correctly in the Allowed Hosts field. If the IP Address is correct and the connection still fails, then enter an \* (asterisk) in the Allowed Hosts setting, which enables the EnterpriseOne HTML Server to accept requests from any host.

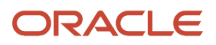

## Configuring the Keep JAS Session Open Setting for the AIS Server

In Server Manager, ensure that the Keep JAS Session Open setting for the AIS Server is set to True/Checked.

### Configuring SSL for the AIS Server

The availability of the AIS Server port number can enable ADF client access to the AIS Server without the use of a VPN. To protect information sent between the ADF client and the AIS Server, you should use SSL when configuring the AIS Server. If you enable the AIS Server for SSL (HTTPS), you must use a valid certificate. The encryption algorithm for the certificate must be supported in Java 1.6.

**Note:** If you are using the same AIS server for EnterpriseOne ADF and EnterpriseOne Mobile support, you must use one of the following three types of encryption algorithm for the certificate:

- Signature.MD2withRSA
- Signature.MD5withRSA
- Signature.SHA1withRSA

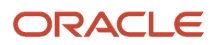

# **3** Setting Up and Configuring Application Development Framework (ADF)

## Downloading ADF Runtime

Access the download using the following link:

http://www.oracle.com/technetwork/developer-tools/adf/downloads/index.html

From the drop-down menu, select the release that corresponds to the MTRs located in this section, and then click the Download File button.

The appropriate Oracle ADF Runtime Distribution will download.

## Installing ADF Runtime Libraries on Weblogic (WLS)

Now, to Weblogic, install the ADF Runtime Libraries you downloaded in *Downloading ADF Runtime*.

## Installing ADF Runtime

To install ADF Runtime:

1. Change directory to java\bin folder.

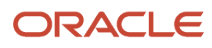

Guide

#### 2. Execute java-jar fmw\_12.1.3.0.0\_infrastructure.jar file.

| elcome                      | cicome                          |                                         | ORACLE                         |              |
|-----------------------------|---------------------------------|-----------------------------------------|--------------------------------|--------------|
|                             | _1                              |                                         | FUSION MIDDLEWARE              | ×            |
| Welcome                     |                                 |                                         |                                |              |
| Create Repository           | Welcome to Repository Creation  | on Utility 12.1.3.0.0 for Oracle F      | usion Middleware.              |              |
| Database Connection Details | The Department Creation Utility |                                         |                                | ived for     |
| Select Components           | Oracle Fusion Middleware produ  | enables you to create and drop<br>Jcts. | database schemas that are requ | Jirea ror    |
| Schema Passwords            |                                 |                                         |                                |              |
| Map Tablespaces             |                                 |                                         |                                |              |
| Summary                     |                                 |                                         |                                |              |
| Completion Summary          |                                 |                                         |                                |              |
|                             |                                 |                                         |                                |              |
|                             | Skip this Page Next Time        |                                         |                                |              |
| Help                        |                                 |                                         | < Back                         | Einish Cance |
| Help                        |                                 |                                         | < Back Next >                  | Finish Cano  |

Application Development Framework (ADF) Configuration Guide

#### 3. Click Next on the Welcome screen.

| Oracle Fusion Middleware 12c I | nfrastructure Installation - Step 2 of 7                                                                                |                          |
|--------------------------------|----------------------------------------------------------------------------------------------------|--------------------------|
| installation Location          |                                                                                                    |                          |
| Welcome                        | <u>O</u> racle Home:                                                                                                    |                          |
| Installation Location          | Z:\Oracle\Middleware                                                                                                    | ▼ Browse                 |
| Installation Type              | Feature Sets Installed At Selected Oracle Home: View                                                                    |                          |
| Prerequisite Checks            |                                                                                                    |                          |
| Installation Summary           |                                                                                                    |                          |
| Installation Progress          |                                                                                                    |                          |
| Installation Complete          |                                                                                                    |                          |
|                                |                                                                                                    |                          |
|                                |                                                                                                    |                          |
|                                |                                                                                                    |                          |
|                                | Oracle Home may only contain alphanumeric, underscore (_), hyphen (-) or dot(.) characters a<br>alphanumeric character. | nd it must begin with an |
| Help                           | < Back Next >                                                                                                    | Finish Cancel            |

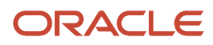

**4.** Enter the existing Oracle Home, for example, Oracle\Middleware)

| Oracle Fusion Middleware 12c Installation Type                         | nfrastructure Installation - Step 3 of 7                                                                                                    |            |
|------------------------------------------------------------------------|----------------------------------------------------------------------------------------------------|------------|
|                                                                        | Eusion Middleware Infrastructure      Fusion Middleware Infrastructure With Examples                                                                                                    |            |
| Installation Summary<br>Installation Progress<br>Installation Complete | <ul> <li>□ Oracle Fusion Middleware 12c Infrastructure 12.1.3.0.0</li> <li>□ Core Server</li> <li>Core Application Server 12.1.3.0.0</li> <li>Coherence Product Files 12.1.3.0.0</li> <li>Web 2.0 HTTP Pub-Sub Server 12.1.3.0.0</li> <li>WebLogic SCA 12.1.3.0.0</li> <li>WebLogic Client Jars 12.1.3.0.0</li> <li>Oracle WebLogic Communication Services 12.1.3.0.0</li> <li>□ Administrative Tools</li> <li>Administration Console Additional Language Help Files 12.1.3.0.0</li> <li>□ Enterprise manager 12.1.3.0.0</li> <li>□ Database Support</li> <li>□ Thirdparty JDBC Drivers 12.1.3.0.0</li> <li>□ Open Source Components</li> <li>□ Third Party Jackson 12.1.3.0.0</li> <li>1 Administrative Tools</li> </ul> |            |
| Help                                                                   | < Back Next > Ein                                                                                                    | ish Cancel |

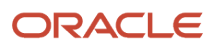

#### 5. Select the Fusion Middleware Infrastructure option and click Next.

| 🗢 Oracle Fusio      | n Middleware 12c Infi | rastructi                 | ire Installation - Step 4 d  | of 7                       |                                        |             |
|---------------------|-----------------------|---------------------------|------------------------------|----------------------------|----------------------------------------|-------------|
| Prerequis           | ite Checks            |                           |                              |                            |                                        |             |
| Welcome             |                       |                           |                              |                            |                                        |             |
| Installation L      | ocation               |                           |                              | 100%                       |                                        |             |
| Installation T      | ype                   |                           | Checking operating system    | cartification              |                                        |             |
| Prerequisi          | te Checks             |                           | Checking Java version use    | ed to launch the installer |                                        |             |
| Installation S      | ummary                | -                         | Checking Java version use    |                            |                                        |             |
| Installation P      | rogress               |                           |                              |                            |                                        |             |
| i<br>Installation C | complete              |                           |                              |                            |                                        |             |
|                     |                       |                           |                              |                            |                                        |             |
|                     |                       |                           |                              |                            |                                        |             |
|                     |                       |                           |                              |                            |                                        |             |
|                     |                       |                           |                              |                            |                                        |             |
|                     |                       |                           |                              |                            |                                        |             |
|                     |                       |                           |                              |                            |                                        |             |
|                     |                       |                           |                              |                            |                                        |             |
|                     |                       |                           |                              |                            |                                        |             |
|                     |                       |                           |                              |                            |                                        |             |
|                     |                       | Stop                      | Rerun Skin                   | View Suc                   | cessful Tasks                          | View Loo    |
|                     |                       | Diob                      |                              |                            |                                        | VICK LOG    |
|                     |                       | _<br>∄ <sup>…</sup> ≪∕Che | cking operating system certi | fication                   |                                        |             |
|                     | 6                     | 🗄 🗝 🔗 Che                 | cking Java version used to l | aunch the installer        |                                        |             |
|                     |                       |                           |                              |                            |                                        |             |
| Help                |                       |                           |                              |                            | < <u>Back</u> <u>Next</u> > <u>Fir</u> | hish Cancel |

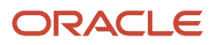

Guide

#### 6. Click Next after the Prerequisite Checks.

| 0 | Oracle Fusion Middleware 12c Ir | nfrastructure Installation - Step 5 of 7 🛛 📃 🗵                                                                                                    |
|---|---------------------------------|----------------------------------------------------------------------------------------------------|
| I | stallation Summary              |                                                                                                    |
| Ŷ | Welcome                         | Install Oracle Fusion Middleware 12c Infrastructure                                                                                                    |
| ų | Installation Location           | Installation Location                                                                                                    |
|   | Installation Type               | Oracle Home Location: Z:\Oracle\Middleware                                                                                                    |
| J | Prerequisite Checks             | Log File Location: C:\Users\rchan\AppData\Local\Temp\OraInstall2015-03-26_11-44-50AM\install2015-0<br>3-26_11-44-50AM.log                                                                                                  |
|   | Installation Summary            | Disk Space                                                                                                    |
| Ŧ | hadallatian Daaraa              | Required: 1370 MB                                                                                                    |
| Ĭ | Installation Progress           | Available: 122817 MB                                                                                                    |
| Ó | Installation Complete           | Feature Sets to Install                                                                                                    |
|   |                                 | WLS for FMW 12:1.3.0.0                                                                                                    |
|   |                                 | Toplink Developer 12.1.3.0.0                                                                                                    |
|   |                                 | Enterprise manager 12.1.3.0.0                                                                                                    |
|   |                                 | Save Response File<br>Select Install to accept the above options and start the installation.<br>To change the above options before starting the installation, select the option to change in the left pane or use the Back |
| ſ | Help                            | < Back Next > Install Cancel                                                                                                    |
|   |                                 |                                                                                                    |

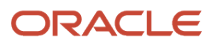

#### 7. Review the installation summary, and then click Install.

| Oracle Fusion Middleware 12c Inf | frastruct             | ture Installation - Step 6 of 7 📃 🛛 🔀                |
|----------------------------------|-----------------------|------------------------------------------------------|
| Installation Progress            |                       |                                                      |
| Y Welcome                        |                       |                                                      |
| Unstallation Location            |                       | 100%                                                 |
| Installation Type                | <b>v</b>              | Prepare                                              |
| Prerequisite Checks              | <ul> <li>V</li> </ul> | Сору                                                 |
| Installation Summary             | <b>v</b>              | Generating Libraries                                 |
| Installation Progress            | <b>v</b>              | Performing String Substitutions                      |
| Installation Complete            | <b>v</b>              | Linking                                              |
|                                  | <b>v</b>              | Setup                                                |
|                                  | <b>v</b>              | Saving the inventory                                 |
|                                  | <b>v</b>              | Post install scripts                                 |
|                                  |                       |                                                      |
|                                  |                       |                                                      |
|                                  |                       |                                                      |
|                                  |                       |                                                      |
|                                  |                       |                                                      |
|                                  |                       |                                                      |
|                                  | View                  | v Messages View Log View Log                         |
|                                  |                       |                                                      |
|                                  | 7                     | Hardware and Software<br>Engineered to Work Together |
| Help                             |                       | < Back Next > Finish Cancel                          |

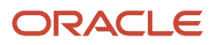

#### 8. Click Next when installation is completed.

| Oracle Fusion Middleware 12c In | frastructure Installation - Step 7 of 7 📃 🗖 🗙                                                                             |
|---------------------------------|----------------------------------------------------------------------------------------------------|
| Installation Complete           |                                                                                                    |
| Ý Welcome                       | Install Oracle Fusion Middleware 12c Infrastructure                                                                       |
| Installation Location           | ☐ Installation Location                                                                                                   |
| Installation Type               | Oracle Home Location: Z:\Oracle\Middleware                                                                                |
| Prerequisite Checks             | Log File Location: C:\Users\rchan\AppData\Local\Temp\OraInstall2015-03-26_12-41-12PM\install2015-0<br>3-26 12-41-12PM.log |
| U Installation Summary          | Feature Sets Installed Successfully                                                                                       |
|                                 | Enterprise manager 12.1.3.0.0                                                                                             |
|                                 | Oracle WebLogic Communication Services 12.1.3.0.0                                                                         |
| Installation Complete           | Toplink Developer 12.1.3.0.0                                                                                              |
|                                 |                                                                                                    |
|                                 | Next Steps:                                                                                                    |
|                                 |                                                                                                    |
|                                 | Oracle Fusion Middleware 12c Infrastructure installation completed successfully                                           |
| Help                            | < Back Next > Finish Cancel                                                                                               |

9. Review the Installation Status and click Finish.

# **Configuring ADF Runtime**

You configure the ADF runtime by completing the following tasks:

- Creating the Database Schemas using RCU
- Extending the Weblogic domain for ADF
- Creating a managed server
- Applying the JRF Template to the new managed Server

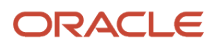

# Creating the Database Schemas using Repository Creation Utility (RCU)

To create the database schemas using RCU:

1. Execute the rcu.bat(sh) from the Oracle\_Home\oracle\_common\bin folder.

| 🕌 Repository Creation Utility - We                                                                                                    | lcome                                                                                                    |                                                                     |                                              |              |
|----------------------------------------------------------------------------------------------------|----------------------------------------------------------------------------------------------------|---------------------------------------------------------------------|----------------------------------------------|--------------|
| Welcome                                                                                                    |                                                                                                    |                                                                     |                                              | <            |
| <ul> <li>Welcome</li> <li>Create Repository</li> <li>Database Connection Details</li> <li>Select Components</li> <li>Schema Passwords</li> <li>Map Tablespaces</li> <li>Summary</li> <li>Completion Summary</li> </ul> | Welcome to Repository Creation Util<br>The Repository Creation Utility enabl<br>Oracle Fusion Middleware products. | lity 12.1.3.0.0 for Oracle Fusio<br>les you to create and drop dat. | n Middleware.<br>abase schemas that are requ | ired for     |
|                                                                                                    |                                                                                                    |                                                                     | < Back Next >                                | inish Cancel |
| Пеір                                                                                                    |                                                                                                    |                                                                     | < Dack Next >                                | Cancel       |

#### 2. Click Next on the Welcome Screen.

| 🕌 Create Repository - Step 1 of 7                                                                                                    |                                                                                                    |                                                                                                    |             |
|----------------------------------------------------------------------------------------------------|----------------------------------------------------------------------------------------------------|----------------------------------------------------------------------------------------------------|-------------|
| Repository Creation Ut                                                                                                    | ility                                                                                                    |                                                                                                    | 7           |
| Welcome         Patabase Connection Details         Select Components         Schema Passwords         Map Tablespaces         Summary         Completion Summary | Greate Repository Create and load component schemas into a database.     System Load and Product Load I have DBA privileges.     Prepare Scripts for System Load Create scripts for DBA to run later.     Perform Product Load System Load scripts have been run by DBA.     Drop Repository Remove component schemas from a database.  Messages: | ·                                                                                                    |             |
| Help<br>Help                                                                                                    |                                                                                                    | < <u>Back</u> <u>N</u> ext > <u>Fin</u> <u> Einer Einer</u> | nish Cancel |

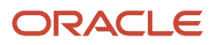

3. Select the Create Repository, and System Load and Product Load options.

| epository Creation Utili                                               | ty                                            |                                                                                                    |
|------------------------------------------------------------------------|-----------------------------------------------|----------------------------------------------------------------------------------------------------|
| Welcome <u>Create Repository</u> Database Connection Details           | <u>D</u> atabase Type:<br>Host Na <u>m</u> e: | Oracle Database                                                                                                    |
| Select Components     Schema Passwords     Map Tablespaces     Summary | P <u>o</u> rt:<br><u>S</u> ervice Name:       | For RAC database, specify VIP name or one or the Node name as Host name. For SCAN enabled RAC database, specify SCAN host as Host name. |
| Completion Summary                                                     | <u>U</u> sername:                             | User with DBA or SYSDBA privileges. Example:sys                                                                                         |
|                                                                        | Password:<br><u>R</u> ole:                    | SYSDBA ▼<br>One or more components may require SYSDBA role for the operation to succeed.                                                |
| ×                                                                      | essages:                                      |                                                                                                    |
|                                                                        |                                               |                                                                                                    |
|                                                                        |                                               |                                                                                                    |

**4.** Enter the database connection information.

| epository Creation Utility - Checking Prerequisites Checking Global Prerequisites | Þ              |
|-----------------------------------------------------------------------------------|----------------|
| Initializing repository configuration metadata                                    | 00:00.515(ms)  |
| Obtain properties of the specified database                                       | 00:00.109(ms)  |
| Check requirement for specified database                                          | 00:01.109(sec) |
|                                                                                   |                |
| Operation completed. Click OK to continue to next page.                           |                |
|                                                                                   | QK             |

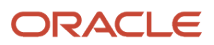

#### 5. Click OK after the Prerequisites Checks.

| 🕌 Select Components - Step 3 of 7                                                                                                    |                                                                                                    |                                                                                                    |                                                                                                    | _ 🗆 ×      |
|----------------------------------------------------------------------------------------------------|----------------------------------------------------------------------------------------------------|----------------------------------------------------------------------------------------------------|----------------------------------------------------------------------------------------------------|------------|
| Select Components                                                                                                    |                                                                                                    |                                                                                                    |                                                                                                    | 7)         |
| Welcome     Create Repository     Database Connection Details     Select Components     Schema Passwords     Map Tablespaces     Summary     Completion Summary | Specify a unique prefix for all sche<br>schemas later.<br>Select existing prefix:<br>Component<br>Component<br>Component<br>Concle AS Repositor<br>Audit Services<br>Audit Services<br>Audit Services<br>Conce Platforn<br>User Messagi<br>WebLogic Ser<br>Common Infra<br>SOA Suite<br>Component | emas created in this session, so<br>CUSTPTL<br>ADF<br>Alpha numeric only. Canr<br>y Components<br>termas<br>vices<br>s Append<br>s Viewer<br>m Security Services<br>ing Service<br>rvices<br>astructure Services | FUSION MIDDLEWARE         a you can easily locate, reference, and         a you can easily locate, reference, and         a you can easily locate, reference, and         a you can easily locate, reference, and         a you can easily locate, reference, and         a you can easily locate, reference, and         a you can easily locate, reference, and         a you can easily locate, reference, and         a you can easily locate, reference, and         a you can easily locate, reference, and         a you can easily locate, reference, and         a you can easily locate, reference, and         a ADF_MDS         a DF_MDS         a ADF_IAU         a ADF_IAU         a ADF_OPSS         a ADF_UMS         a ADF_STB | manage the |
|                                                                                                    | Messages:                                                                                                    | ite                                                                                                    |                                                                                                    |            |
| Help                                                                                                    |                                                                                                    |                                                                                                    | < <u>B</u> ack <u>N</u> ext > <u>F</u> inish                                                                                                    | Cancel     |

6. Enter a new schema prefix and select the AS Common Schemas.

| Ļ | Metadata Services                 | 00:00.109(ms) |
|---|-----------------------------------|---------------|
|   | Audit Services                    | 00:00.109(ms) |
| • | Audit Services Append             | 00:00.110(ms) |
|   | Audit Services Viewer             | 00:00.109(ms) |
| 2 | Oracle Platform Security Services | 00:00.109(ms) |
| 2 | User Messaging Service            | 00:00.125(ms) |
| P | WebLogic Services                 | 00:00.110(ms) |
| 2 | Common Infrastructure Services    | 00:00.140(ms) |

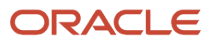

Juiue

#### 7. The installer will perform a second check.

| 🛃 Schema Passwords - Step 4 of 7       | 1                            |                                                                                   |                  |             |
|----------------------------------------|------------------------------|-----------------------------------------------------------------------------------|------------------|-------------|
| Repository Creation Ut                 | ility                        |                                                                                   |                  | <           |
| Q Welcome                              | Define passwords for m       | ain and auxiliary schema users.                                                   |                  |             |
| Create Repository                      | • Use same password          | s for all schemas                                                                 |                  |             |
| Database Connection Details            | Password:                    | ••••••                                                                            | ]                |             |
| Select Components                      |                              | Alpha numeric only.Cannot start with a r<br>No special characters except: \$, # , | number.          |             |
| Schema Passwords                       | <u>C</u> onfirm Password:    | •••••                                                                             | ]                |             |
| Map Tablespaces                        | 🔵 Use <u>m</u> ain schema pa | sswords for auxiliary schemas                                                     |                  |             |
| Ŷ Summary                              | Specify different pa         | sswords for all schemas                                                           |                  |             |
| <ul> <li>Completion Summary</li> </ul> |                              |                                                                                   |                  |             |
|                                        |                              |                                                                                   |                  |             |
|                                        |                              |                                                                                   |                  |             |
|                                        |                              |                                                                                   |                  |             |
|                                        |                              |                                                                                   |                  |             |
|                                        |                              |                                                                                   |                  |             |
|                                        |                              |                                                                                   |                  |             |
|                                        |                              |                                                                                   |                  |             |
|                                        | <u>M</u> essages:            |                                                                                   |                  |             |
|                                        |                              |                                                                                   |                  |             |
|                                        |                              |                                                                                   |                  |             |
| Help                                   |                              |                                                                                   | < Back Next > Fi | nish Cancel |

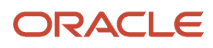

#### **8.** Enter the password for all schemas.

| 🕌 Map Tablespaces - Step 5 of 7                                   |                                                                                        |                                                            |                                                                 |                                                 |
|-------------------------------------------------------------------|----------------------------------------------------------------------------------------|------------------------------------------------------------|-----------------------------------------------------------------|-------------------------------------------------|
| Repository Creation Uti                                           | lity                                                                                   |                                                            |                                                                 |                                                 |
| ♀ Welcome<br>♀ Create Repository<br>♀ Database Connection Details | <ul> <li>Default and temporary tables</li> <li>To create new tablespaces or</li> </ul> | paces for the selected comp<br>modify existing tablespace: | ponents appear in the table be<br>s,use the 'Manage Tablespace: | low.<br>s Button'<br>Manage <u>T</u> ablespaces |
| 🌳 Select Components                                               | Component                                                                              | Schema Owner                                               | Default Tablespace                                              | Temp Tablespace                                 |
| Schema Passwords                                                  | Metadata Services                                                                      | ADF_MDS                                                    | *ADF_MDS                                                        | *ADF_IAS_TEMP                                   |
| Mar Tablasson                                                     | Audit Services                                                                         | ADF_IAU                                                    | *ADF_IAS_IAU                                                    | *ADF_IAS_TEMP                                   |
|                                                                   | Audit Services Append                                                                  | ADF_IAU_APPEND                                             | *ADF_IAS_IAU                                                    | *ADF_IAS_TEMP                                   |
| 🦕 <u>Summary</u>                                                  | Audit Services Viewer                                                                  | ADF_IAU_VIEWER                                             | *ADF_IAS_IAU                                                    | *ADF_IAS_TEMP                                   |
| Completion Summary                                                | Oracle Platform Securit                                                                | ADF_OPSS                                                   | *ADF_IAS_OPSS                                                   | *ADF_IAS_TEMP                                   |
|                                                                   | User Messaging Service                                                                 | ADF_UMS                                                    | *ADF_IAS_UMS                                                    | *ADF_IAS_TEMP                                   |
|                                                                   | WebLogic Services                                                                      | ADF_WLS                                                    | *ADF_WLS                                                        | *ADF_IAS_TEMP                                   |
|                                                                   | * Default tablespaces (specifi<br>Messages:                                            | ed in the configuration files;                             | ) are to be created upon confir                                 | mation.                                         |
|                                                                   |                                                                                        |                                                            |                                                                 |                                                 |
| Help                                                              |                                                                                        |                                                            | < <u>B</u> ack <u>N</u> ext >                                   | EinishCancel                                    |

9. Review the tablespaces information.

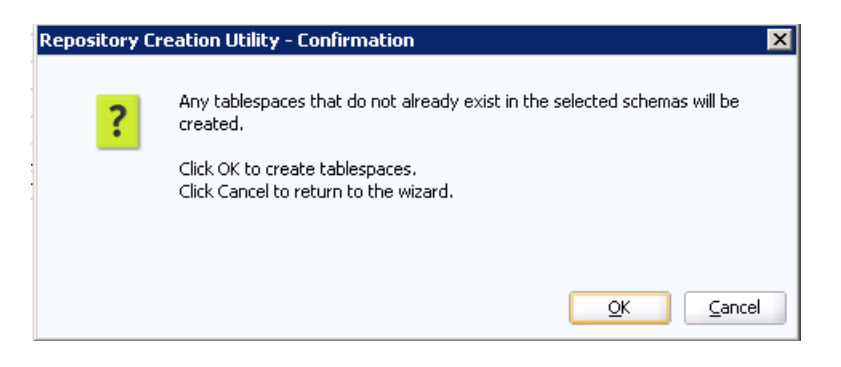

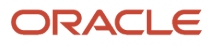

#### **10.** Click OK to confirm tablespaces creation.

| 🕌 Summary - Step 6 of 7                                                     |                                                                   |                |                               | _                                   | □ > |
|-----------------------------------------------------------------------------|-------------------------------------------------------------------|----------------|-------------------------------|-------------------------------------|-----|
| Repository Creation Ut                                                      | ility                                                             |                |                               |                                     |     |
| <u>Welcome</u> Crasha Describerty                                           | Database details:                                                 |                |                               |                                     |     |
| <u>Database Connection Details</u> <u>Select Components</u>                 | Port: 1521<br>Service Name: ORCL.US.ORACLE.(<br>Connected As: sys |                |                               |                                     |     |
| <ul> <li><u>Schema Passwords</u></li> <li><u>Map Tablespaces</u></li> </ul> | Prefix for (prefixable) Schema Owner                              | s:ADF          |                               |                                     |     |
| Summary                                                                     | Component                                                         | Schema Owner   | Tablespace Type               | Tablespace Name                     |     |
| Completion Summary                                                          | Metadata Services                                                 | ADF_MDS        | Default<br>Temp<br>Additional | ADF_MDS<br>ADF_IAS_TEMP<br>None     | ſ   |
|                                                                             | Audit Services                                                    | ADF_IAU        | Default<br>Temp<br>Additional | ADF_IAS_IAU<br>ADF_IAS_TEMP<br>None |     |
|                                                                             | Audit Services Append                                             | ADF_IAU_APPEND | Default<br>Temp<br>Additional | ADF_IAS_IAU<br>ADF_IAS_TEMP         |     |
|                                                                             | Audit Services Viewer                                             | ADF_IAU_VIEWER | Default<br>Temp               | ADF_IAS_IAU<br>ADF_IAS_TEMP         |     |
|                                                                             | Oracle Platform Security Services                                 | ADF_OPSS       | Default<br>Temp<br>Additional | ADF_IAS_OPSS<br>ADF_IAS_TEMP        |     |
|                                                                             | User Messaging Service                                            | ADF_UMS        | Default<br>Temp               | ADF_IAS_UMS<br>ADF_IAS_TEMP         |     |
|                                                                             | WebLogic Services                                                 | ADF_WLS        | Default                       | ADF_WLS                             | •   |
| Help                                                                        | 11                                                                |                | < <u>B</u> ack <u>N</u> ext > | <u>C</u> reate Can                  | cel |

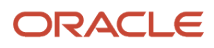

**11.** Click Create.

| 🛃 Completion Summary - Step 7 o                                                                                                    | f7                                                                                                    |                                                                                                    |                                                                       |                                         |
|----------------------------------------------------------------------------------------------------|----------------------------------------------------------------------------------------------------|----------------------------------------------------------------------------------------------------|-----------------------------------------------------------------------|-----------------------------------------|
| Repository Creation Uti                                                                                                    | lity                                                                                                    |                                                                                                    |                                                                       |                                         |
| <ul> <li>Welcome</li> <li>Create Repository</li> <li>Database Connection Details</li> <li>Select Components</li> <li>Schema Passwords</li> <li>Map Tablespaces</li> <li>Summary</li> <li>Completion Summary</li> </ul> | Database details:         Host Name:       denptw         Port:       1521         Service Name:       ORCL.I         Connected As:       sys         Operation:       System         RCU Logfile:       Z:\Oracle\         Component Log Directory:       Z:\Oracle\         Execution Time:       2 minute         View Log:       rcu.         Prefix for (prefixable) Schema Owners: | v29.us.oracle.com<br>J5.ORACLE.COM<br>and Data Load cond<br>le\Middleware\oracle<br>Middleware\oracle_c<br>es 37 seconds<br>log<br>ADF | :urrently<br>e_common\rcu\log\logdir.20<br>common\rcu\log\logdir.2015 | 15-03-26_12-49\rcu.log<br>5-03-26_12-49 |
|                                                                                                    | Component                                                                                                    | Status                                                                                                    | Time                                                                  | Logfile(Click to view)                  |
|                                                                                                    | Metadata Services                                                                                                    | Success                                                                                                    | 00:13.657(sec)                                                        | mds.log                                 |
|                                                                                                    | Audit Services                                                                                                    | Success                                                                                                    | 00:15.189(sec)                                                        | iau.log                                 |
|                                                                                                    | Audit Services Append                                                                                                    | Success                                                                                                    | 00:09.172(sec)                                                        | iau_append.log                          |
|                                                                                                    | Audit Services Viewer                                                                                                    | Success                                                                                                    | 00:09.126(sec)                                                        | iau_viewer.log                          |
|                                                                                                    | Oracle Platform Security Services                                                                                                    | Success                                                                                                    | 00:25.236(sec)                                                        | opss.log                                |
|                                                                                                    | User Messaging Service                                                                                                    | Success                                                                                                    | 00:12.689(sec)                                                        | ucsums.log                              |
|                                                                                                    | WebLogic Services                                                                                                    | Success                                                                                                    | 00:11.094(sec)                                                        | wls.log                                 |
|                                                                                                    | Common Infrastructure Services                                                                                                    | Success                                                                                                    | 00:09.485(sec)                                                        | stb.log                                 |
|                                                                                                    |                                                                                                    |                                                                                                    |                                                                       |                                         |
| Help                                                                                                    |                                                                                                    |                                                                                                    | < <u>B</u> ack <u>N</u> ext :                                         | Create Close                            |

**12.** Click Close when the tablespaces creation is completed.

### Extending the Weblogic Server Domain for ADF Runtime

Since your ADF applications will be on the same domain as your ADF libraries, then you need to extend the Weblogic Server Domain for ADF Runtime.

**Note:** If you have not yet created the WLS domain, you can choose "Create a new domain" instead of "Update an existing domain."

#### To extend the Weblogic server domain for ADF runtime:

1. Execute the config.cmd(sh) from Oracle\_Home\oracle\_common\common\bin folder.

| Fusion Middleware Configuration | Wizard - Page 1 of 6                                                    | _ 🗆 🗙     |
|---------------------------------|-------------------------------------------------------------------------|-----------|
| Configuration Type              |                                                                         |           |
| 🔎 Update Domain                 |                                                                         |           |
| Templates                       |                                                                         |           |
| Advanced Configuration          |                                                                         |           |
| Configuration Summary           |                                                                         |           |
| Configuration Progress          |                                                                         |           |
| C End Of Configuration          | What do you want to do?                                                 |           |
|                                 | 🔿 Create a new domain                                                   |           |
|                                 | Jpdate an existing domain                                               |           |
|                                 | Domain Location: Z:\Oracle\Middleware\user_projects\domains\base_domain | ▼ Browse  |
|                                 | Update an existing domain.                                              |           |
| Help                            | < Back Next > Einis                                                     | sh Cancel |

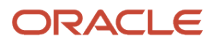

Application Development Framework (ADF) Configuration Guide

#### 2. Click the Update an existing domain option.

The Create a new domain will be similar.

| Fusion Middleware Configuration | Wizard - Page 2 of 10                                                           | _ 🗆 🗙    |
|---------------------------------|---------------------------------------------------------------------------------|----------|
| Templates                       |                                                                                 |          |
| Lipdate Domain                  |                                                                                 |          |
| 媡 Templates                     | Update Domain Using Product Templates:                                          |          |
| Application Location            | Template Categories: All Templates                                              | •        |
| Database Configuration Type     | Available Templates                                                             |          |
| Component Datasources           | Basic WebLogic Server Domain - 12.1.3.0 [wlserver] *                            |          |
|                                 | Oracle Enterprise Manager - 12.1.3.0 [em]                                       |          |
| Advanced Configuration          | Oracle User Messaging Service Basic - 12.1.3.0 [oracle_common]                  |          |
|                                 | Oracle RAS Session Service - 12.1.3.0 [oracle_common]                           |          |
| Configuration Summary           | Oracle JRF SOAP/JMS Web Services - 12.1.3.0 [oracle_common]                     |          |
| Configuration Progress          | Oracle JRF - 12.1.3.0 [oracle_common]                                           |          |
| ပ် End Of Configuration         | WebLogic Coherence Cluster Extension - 12.1.3.0 [wlserver]                      |          |
|                                 | WebLogic Advanced Web Services for JAX-WS Extension - 12.1.3.0 [oracle_common]  |          |
|                                 | WebLogic Advanced web services for SAX-RPC Extension - 12,1.3.0 [oracle_common] |          |
|                                 |                                                                                 |          |
|                                 |                                                                                 |          |
|                                 | O Update Domain Using Custom Template:                                          |          |
|                                 |                                                                                 |          |
|                                 | Templace location: 2: (Oracle (Middleware                                       |          |
|                                 | A                                                                               |          |
|                                 |                                                                                 |          |
|                                 |                                                                                 |          |
|                                 |                                                                                 |          |
|                                 |                                                                                 |          |
| Help                            | < <u>Back</u> <u>N</u> ext > Einis                                              | h Cancel |

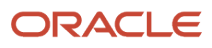

Application Development Framework (ADF) Configuration Guide

**3.** Select the Oracle Enterprise Manager option.

The other two options will be selected automatically.

| Application Location                                                                                          |
|----------------------------------------------------------------------------------------------------|
| Templates                                                                                                    |
| Templates                                                                                                    |
|                                                                                                    |
| Application Location                                                                                          |
| Database Configuration Type                                                                                   |
| <u>Component Datasources</u>                                                                                  |
| UDBC Test                                                                                                    |
| Advanced Configuration                                                                                        |
| Configuration Summary Domain name: base_domain                                                                |
| Configuration Progress Domain location: Z:\Oracle\Middleware\user_projects\domains                            |
| C End Of Configuration Application location: Z:\Oracle\Middleware\user_projects\applications\base_domain Brow |
|                                                                                                    |
| Help Car                                                                                                    |

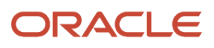

4. Verify the Domain location, and then click Next.

| Fusion Middleware Configuration                                                                                                    | Wizard - Page 4 of 10 📃 🖂 🗙                                                                                                    |
|----------------------------------------------------------------------------------------------------|----------------------------------------------------------------------------------------------------|
| Database Configuration Type                                                                                                    |                                                                                                    |
| Update Domain         Templates         Application Location         Database Configuration Type         Component Datasources         JDBC Test         Advanced Configuration         Configuration Summary         Configuration Progress         End Of Configuration | Specify AutoConfiguration Options Using:<br>RCU Data Manual Configuration<br>Enter the database connection details using the Repository Creation Utility service table (STB) schema credentials. The Wizard uses this connection to automatically configure the datasources required for components in this domain.<br>Vendor: Oracle Oriver: *Oracle's Driver: *Oracle's Driver (Thin) for Service connections; Versions:,<br>DBMS/Service: <dbms.service.com> Host Name: <host.server.com> Port: 1521<br/>Schema Owner: ADF STB Schema Password: •••••••<br/>Get RCU Configuration Gancel<br/>Connection Result Log<br/>Connecting to the database serverOK<br/>Binding local schema components with retrieved dataOK<br/>Successfully Done.<br/>Click "Next" button to continue.</host.server.com></dbms.service.com> |
|                                                                                                    | < Back Next > Einish Cancel                                                                                                    |

**5.** Enter the Database Configuration.

Be sure to use the *prefix\_*STB schema.

#### 6. Click Get RCU Configuration to verify the connection.

| Fusion Middleware Configuration \                                                                                                    | Wizard - Page 5 of 10                                                                           |                                                                                                    |                                                                       |                      |                                         | _ 🗆 🗙           |
|----------------------------------------------------------------------------------------------------|-------------------------------------------------------------------------------------------------|----------------------------------------------------------------------------------------------------|-----------------------------------------------------------------------|----------------------|-----------------------------------------|-----------------|
| JDBC Component Schema                                                                                                    |                                                                                                 |                                                                                                    |                                                                       |                      |                                         |                 |
| Update Domain     Templates     Application Location     Database Configuration Type     Component Datasources     JDBC Test     Advanced Configuration | Vendor:<br>DBMS/Service:<br>Schema Owner:<br>Oracle RAC configuration for co                    | P     H     So     So | river:<br>ost Name:<br>thema Password:<br>s:<br>onvert to RAC multi d | ata source           | Port:                                   | ert             |
| Configuration Summary<br>Configuration Progress<br>End Of Configuration                                                                                 | Edits to the data above will aff<br>Component Schema<br>LocalSvcTbl Schema<br>OPSS Audit Schema | ect all checked rou<br>DBMS/Service<br>ORCL.US.ORAC<br>ORCL.US.ORAC                                                                                                    | Host Name<br>Host Name<br>denptw29.us.oracl<br>denptw29.us.oracl      | Port<br>1521<br>1521 | Schema Owner<br>ADF_STB<br>ADF_IAU_APPE | Schema Password |
|                                                                                                    | OPSS Audit Viewer Scherr OPSS Schema                                                            | ORCL.US.ORAC                                                                                                    | denptw29.us.oracl<br>denptw29.us.oracl                                | 1521<br>1521         | ADF_IAU_VIEW<br>ADF_OPSS                | •••••           |
|                                                                                                    |                                                                                                 |                                                                                                    |                                                                       |                      |                                         |                 |
| Help                                                                                                    |                                                                                                 |                                                                                                    | < <u>B</u> ac                                                         | k <u>N</u> ex        | t > Einish                              | Cancel          |

#### 7. Review the Data Source Components and verify that the connection info is correct.

| C Component Schema         | Test                                                                                                    |                                                                                                    |                                 |                            |           |
|----------------------------|----------------------------------------------------------------------------------------------------|----------------------------------------------------------------------------------------------------|---------------------------------|----------------------------|-----------|
| odate Domain               | 🕴 🔽 Status                                                                                                    | Component Schema                                                                                          | J                               | DBC Connection URL         |           |
| emplates                   |                                                                                                    | LocalSvcTbl Schema                                                                                        | jdbc:oracle:thin:@//denptw29.us | oracle.com:1521/ORCL.US.OF | RACLE.COM |
| polication Location        | <ul> <li>✓</li> <li>✓</li> </ul>                                                                                                    | OPSS Audit Schema                                                                                         | jdbc:oracle:thin:@//denptw29.us | oracle.com:1521/ORCL.US.OF | RACLE.COM |
| stabace Configuration Tune | <ul> <li>✓</li> </ul>                                                                                                    | OPSS Audit Viewer                                                                                         | jdbc:oracle:thin:@//denptw29.us | oracle.com:1521/ORCL.US.OF | RACLE.COM |
| acabase Coninguration Type | <ul> <li>Image: Image: Ima</li></ul> | OPSS Schema                                                                                               | jdbc:oracle:thin:@//denptw29.us | oracle.com:1521/ORCL.US.OF | RACLE.COM |
| omponent Datasources       |                                                                                                    |                                                                                                    |                                 |                            |           |
| OBC Test                   |                                                                                                    |                                                                                                    |                                 |                            |           |
| dvanced Configuration      |                                                                                                    |                                                                                                    |                                 |                            |           |
| onfiguration Summary       |                                                                                                    |                                                                                                    |                                 |                            |           |
| onfiguration Progress      |                                                                                                    |                                                                                                    |                                 |                            |           |
| od Of Configuration        | Test Se                                                                                                    | lected Connections                                                                                        | Cancel Testing                  |                            |           |
| ia or configuration        |                                                                                                    |                                                                                                    |                                 |                            |           |
|                            | Connection                                                                                                    | n Result Log                                                                                              | <b>6</b> -h                     |                            |           |
|                            | Driver=orac                                                                                                    | scnema≕LocaisvcTbi<br>le.jdbc.OracleDriver                                                                | Schema                          |                            |           |
|                            | URL=jdbc:o                                                                                                    | racle:thin:@//denptw                                                                                      | 29.us.oracle.com:1521/ORCL.US.  | ORACLE.COM                 |           |
|                            | User=ADF :                                                                                                    | 518                                                                                                    |                                 |                            |           |
|                            | Password=*                                                                                                    | ***                                                                                                    |                                 |                            |           |
|                            | Password=*<br>SQL Test=S                                                                                                    | ********<br>ELECT 1 FROM DUAL                                                                             |                                 |                            |           |
|                            | Password=*<br>SQL Test=S                                                                                                    | ********<br>ELECT 1 FROM DUAL<br>213: Test Successfull                                                    |                                 |                            |           |
|                            | Password=*<br>SQL Test=S<br>CFGFWK-64<br>CFGFWK-64                                                                                                    | ********<br>ELECT 1 FROM DUAL<br>213: Test Successful!<br>213: JDBC connectior                            | ı test was successful.          |                            |           |
|                            | Password=<br>SQL Test=S<br>CFGFWK-64<br>CFGFWK-64                                                                                                    | *******<br>ELECT 1 FROM DUAL<br>213: Test Successful!<br>213: JDBC connection                             | i test was successful.          |                            |           |
|                            | Password=<br>SQL Test=S<br>CFGFWK-64<br>CFGFWK-64                                                                                                    | *******<br>ELECT 1 FROM DUAL<br>213: Test Successful!<br>213: JDBC connection                             | i test was successful.          |                            |           |
|                            | Password=<br>SQL Test=S<br>CFGFWK-64                                                                                                    | ********<br>ELECT 1 FROM DUAL<br>213: Test Successful!<br>213: JDBC connection<br>210: Manual State State | i test was successful.<br>      |                            |           |
|                            | Password=<br>SQL Test=S<br>CFGFWK-64<br>CFGFWK-64                                                                                                    | ********<br>ELECT 1 FROM DUAL<br>213: Test Successful!<br>213: JDBC connection<br>210: Manual State       | i test was successful.          |                            |           |

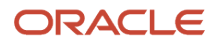

ulde

#### 8. The test connection should return successfully.

| Wizard - Page 7 of 10                   |                                                                                                    |        |
|-----------------------------------------|----------------------------------------------------------------------------------------------------|--------|
|                                         |                                                                                                    |        |
|                                         |                                                                                                    |        |
| Managed Servers, Clusters and Coherence |                                                                                                    |        |
| Add or Delete or Modify Settings        |                                                                                                    |        |
| Domain Frontend Host Capture            |                                                                                                    |        |
| Configure Domain Frontend Host          |                                                                                                    |        |
| Deployments and Services                |                                                                                                    |        |
| Target to Servers or Clusters           |                                                                                                    |        |
|                                         |                                                                                                    |        |
|                                         |                                                                                                    |        |
|                                         |                                                                                                    |        |
|                                         |                                                                                                    |        |
|                                         |                                                                                                    |        |
|                                         |                                                                                                    |        |
|                                         |                                                                                                    |        |
|                                         |                                                                                                    |        |
|                                         |                                                                                                    |        |
|                                         |                                                                                                    |        |
|                                         |                                                                                                    |        |
|                                         |                                                                                                    |        |
|                                         |                                                                                                    |        |
|                                         |                                                                                                    |        |
| L                                       | < <u>Back</u> <u>N</u> ext > <u>Finis</u>                                                                                                    | Cancel |
|                                         | Managed Servers, Clusters and Coherence Add or Delete or Modify Settings Domain Frontend Host Capture Configure Domain Frontend Host Deployments and Services Target to Servers or Clusters |        |

9. Click Next without selecting any options.

#### **10.** Review the Configuration Summary, and then click Update.

| Fusion Middleware Configuration     | Wizard - Page 9 of 10                                                 |                   |          |
|-------------------------------------|-----------------------------------------------------------------------|-------------------|----------|
| Configuration Progress              |                                                                       |                   |          |
| 🖓 Update Domain                     |                                                                       |                   |          |
| Templates                           | 100%                                                                  |                   |          |
| Application Location                | Preparing                                                             |                   |          |
| Database Configuration Type         | Extracting Domain Extension Contents<br>Saving the Domain Information |                   |          |
| Component Datasources               | Starting OPSS Security Configuration Data Processing                  |                   |          |
| JDBC Test                           | Updating Domain Information                                           |                   |          |
| Advanced Configuration              | String Substituting Domain Files<br>Performing OS Specific Tasks      |                   |          |
| Configuration Sum <mark>mary</mark> | Performing Post Domain Creation Tasks                                 |                   |          |
| Configuration Progress              | The OPSS Security Configuration Completed                             |                   |          |
|                                     |                                                                       |                   |          |
| Help                                | `<br>                                                                 | Back Next > Finis | h Cancel |

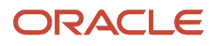

11. Click Next when the upgrade process is completed.

| E Fusion Middleware Configuration Wizar | d - Page 10 of 10                                       |                    |
|-----------------------------------------|---------------------------------------------------------|--------------------|
| Configuration Success                   |                                                         |                    |
| 🖓 Update Domain                         |                                                         |                    |
| A Templates                             | Oracle Weblogic Server Configuration Succeeded          |                    |
| Application Location                    | Existing Domain base_domain Updated Successfully        |                    |
| Database Configuration Type             | Domain Location                                         |                    |
| Component Datasources                   | Z:/Oracle/Middleware/user_projects/domains/base_domain_ |                    |
| JDBC Test                               | Admin Server URL                                        |                    |
| Advanced Configuration                  | http://DENWIN003:7001/console                           |                    |
| Configuration Sum <mark>mary</mark>     |                                                         |                    |
| Configuration Progress                  |                                                         |                    |
| Configuration Success                   |                                                         |                    |
|                                         |                                                         |                    |
|                                         | < <u>B</u> ack Next > Er                                | i <b>sh</b> Cancel |

**12.** Click Finish to exit the installer.

## Creating a Managed Server

To create a managed server:

- **1.** Launch the Weblogic Admin Console.
- 2. Click Server, and then click Lock and Edit.

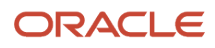

#### 3. Click New to create a Managed Server.

Note: If you have Server Manager agent installed and have registered the Weblogic instance to your Server Manager, you can create the J2EE container from Server Manager.

|                                                                                                    | dministration Console 12c                                                                                                    |                                                  |                                          | õ                                |
|----------------------------------------------------------------------------------------------------|----------------------------------------------------------------------------------------------------|--------------------------------------------------|------------------------------------------|----------------------------------|
| Change Center                                                                                                    | 🟦 Home Log Out Preferences 📐 Record Help                                                                                                    | <b>Q</b>                                         | Welcome, web                             | logic Connected to: base_domain  |
| View changes and restarts                                                                                                    | Home >base_domain >Summary of Servers >Summary of Machines >M                                                                                                    | chine_1 >Summary of Servers >E1Server >Summ      | ary of Servers >E1Server >Summary of Dep | loyments >Summary of Servers     |
| Click the Lock & Edit button to modify, add or<br>delete items in this domain.<br>Lock & Edit<br>Release Configuration       | Summary of Servers Configuration Control A server is an instance of WebLogic Server that runs in its own Jaw                                                                                         | a Virtual Machine (JVM) and has its own configur | ration.                                  |                                  |
| Domain Structure base_domain  E-Environment  G-Environment  C-Disters Coherence Clusters Wachines Virtual HostsWirk Managers | This page summarizes each server that has been configured in the C C C Customize this table Servers (Filtered - More Columns Exist) Click the Lock & Editbutton in the Change Center to activate all | current WebLogic Server domain.                  |                                          |                                  |
| LStartup and Shutdown Classes                                                                                                | New Clone Delete                                                                                                    |                                                  | Show                                     | wing 1 to 2 of 2 Previous   Next |
| ServicesSecurity Realms                                                                                                    | 🗖 Name 🔅 Type                                                                                                    | Cluster Machine                                  | State Health                             | Listen Port                      |
| Interoperability     Diagnostics                                                                                             | AdminServer(admin) Configured                                                                                                    | Machine_1                                        | RUNNING 🗸 OK                             | 7001                             |
| How do I                                                                                                    | E1Server Configured                                                                                                    | Machine_1                                        | RUNNING 🖋 OK                             | 7070                             |
| Create Managed Servers     Clone servers     Delete Managed Servers                                                          | New Clone Delete                                                                                                    |                                                  | Shov                                     | wing 1 to 2 of 2 Previous   Next |

## Applying the JRF Template to the New Managed Server

To apply the JRF template to the new managed server:

- 1. Sign on to Weblogic Enterprise Manager, for example; http://server:port/em
- 2. Select the Managed Server.

**3.** Click the JRF Template.

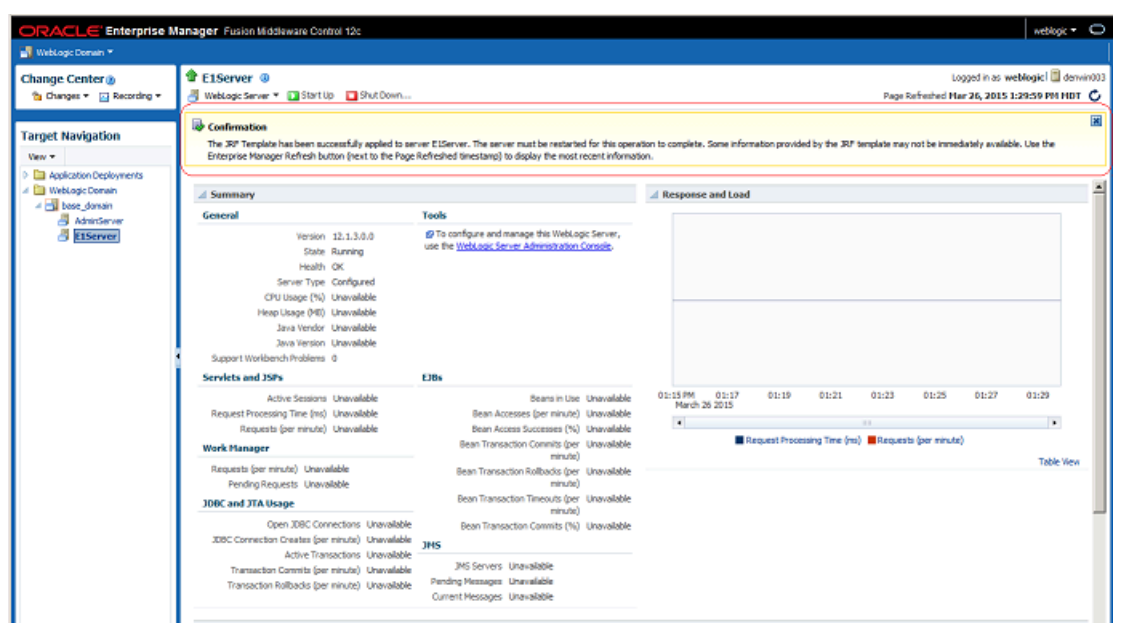

**4.** Review the Confirmation message.

Now this server is ready for deployment.

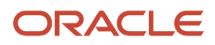

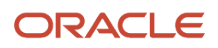

# **4** Building and Installing EnterpriseOne ADF Applications

## Downloading EnterpriseOne ADF Foundation

To download the EnterpriseOne ADF foundation, complete the following steps:

1. Access the Oracle Update Center.

https://updatecenter.oracle.com

2. Search for the ADF Par file, and download it to your destination server.

Search for Type EnterpriseOne ADF.

**3.** Download the appropriate version of the E1 ADF Foundation.

Unless otherwise noted, this will be the latest version.

**Note:** To locate the download on the **JD Edwards Update Center**, use the Type field to search on EnterpriseOne ADF. Locate the latest version of the E1 ADF Foundation for your specific ADF version.

### Files Included in the Download

The following files, once extracted, will be downloaded to the directory you choose.

**Note:** The E1UserSession.jar provides classes required for creating E1 ADF applications. See the *JD Edwards EnterpriseOne Tools Developer Guide for EnterpriseOne Application Framework (ADF)* for more information.

- AntBuildScripts (Ant build/deploy scripts for EnterpriseOne ADF applications and JDEADFContainer.ear.)
  - E1 ADF Container/build.xml
  - E1 ADF Container/build.properties
  - E1 ADF Application/build.xml
  - E1 ADF Application/build.properties
- JDEADFContainer.ear (EnterpriseOne ADF Container web application.)
- E1UserSession.jar (Helper classes required for developing EnterpriseOne ADF applications.)

## Downloading EnterpriseOne ADF Applications

To download the EnterpriseOne ADF applications, complete the following steps:

1. Access the Oracle Update Center.

ORACLE

https://updatecenter.oracle.com

2. Use Type EnterpriseOne ADF to see the list of available EnterpriseOne ADF applications.

#### Search for Type EnterpriseOne ADF.

3. Download the latest version of the EnterpriseOne ADF Applications, unless otherwise noted.

### Files Included in the Download

The ADF Library JAR files will be downloaded, once extracted, to the directory you choose.

## Installing EnterpriseOne ADF Applications

EnterpriseOne ADF applications are ADF bounded task flows packaged into ADF library jar files. They are not separate web applications and cannot run outside of the EnterpriseOne ADF Container (JDEADFContainer). Therefore, you must deploy EnterpriseOne ADF applications in a library WAR file on the same domain for them to run inside the EnterpriseOne ADF Container web application.

# Using EnterpriseOne ADF Build Script to Deploy the EnterpriseOne ADF Artifacts

The build script uses the wldeploy task to deploy artifacts to server instances or clusters on a Weblogic server. The following list contains facts you need to know:

- The scripts must execute on a machine with a Weblogic install to access the wldeploy task definition class. This install can be the integrated Weblogic instance included with a JDeveloper install, or a standalone Weblogic server.
- Before executing the deploy targets from the Ant scripts using the command line, the environment must be setup to use the wideploy task, according to instructions in the Basic Steps for Using wideploy section of the "wideploy Ant Task Reference" chapter in the *Oracle® Fusion Middleware: Developing Applications for Oracle Weblogic Server12c Release 1(12.1.1)* guide.
- These scripts will only deploy to Weblogic servers.

# Using EnterpriseOne ADF Application Build Script to Build the EnterpriseOne ADF Applications Library

The following instructions execute the build script from the command line. Alternatively, you can execute the build script from within JDeveloper. See *Executing the Build Script from JDeveloper*.

Type the following environment setup commands at the command line:

```
.(WLS_HOME)/server/bin/setWLSenv.sh
export PATH=$PATH:/anthome/bin
export ANT_PATH=/anthome
export JAVA_PATH=/jdk_home
```

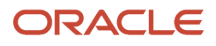

### Build Directories and Contents

Prior to executing the build script to generate the library WAR file, the build location needs to include the following files and directory, where the directory contains the ADF library jar files to include in the library WAR file.

| Name                                 | Туре                                                                 |
|--------------------------------------|----------------------------------------------------------------------|
| E1 ADF Application/ADFLibraryJARs    | File Folder<br>If this folder does not exist, you need to create it. |
| E1 ADF Application/ build.properties | PROPERTIES File                                                      |
| E1 ADF Application/ build.xml        | XML Ant Script File                                                  |

#### build.properties file

The properties listed in the following table are located in the build.properties file. These properties should be populated prior to running the script to deploy so that the EnterpriseOne ADF applications library manifest file is updated with the correct settings.

| Ant Script Property     | Description                                                                                                    | Purpose |
|-------------------------|----------------------------------------------------------------------------------------------------|---------|
| implementation.version  | Identifies the implementation version of the library<br>WAR file                                                               | build   |
| specification.version   | Identifies the specification version of the library WAR file                                                                   | build   |
| created.by              | Identifies the entity that created the library WAR file                                                                        | build   |
| weblogic.server.host    | The host on which the Administration Server is running.                                                                        | deploy  |
| weblogic.server.port    | The port on which the Administration Sever is listening.                                                                       | deploy  |
| weblogic.deploy.targets | A comma-separated list of the target servers,<br>clusters, or virtual hosts to which the JDE task flow<br>library is deployed. | deploy  |
| weblogic.debug          | Enables wldeploy debugging messages.                                                                                           | deploy  |
| weblogic.verbose        | Specifies whether wldeploy displays verbose output messages.                                                                   | deploy  |

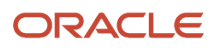

JD Edwards EnterpriseOne Tools

Application Development Framework (ADF) Configuration Guide

| Ant Script Property    | Description                                                                                                    | Purpose |
|------------------------|----------------------------------------------------------------------------------------------------|---------|
| weblogic.remote.deploy | Specifies if the server is located on a different<br>machine. This affects how filenames are<br>transmitted. The default value is true for this<br>property.                      | deploy  |
| weblogic.upload.war    | Specifies if the JDETaskFlowLibrary.war file is<br>copied to the Administration server's upload<br>directory prior to deployment. The default value is<br>true for this property. | deploy  |

The build.properties file can be modified to point to a different JAR directory, if desired. However, you should not modify the extension-name property. The JDEADFContainer requires a library WAR file that matches the name specified for this property.

#### Running the Build Script

Once the properties are set in the build.properties file, you can execute the script at the command line using one of the following commands:

\$ant

or

#### \$ant build

These commands will execute the build target in the Ant script, which packages the bounded task flow library jar files from the ADFLibraryJARs directory into a deployable library WAR file created in the deploy directory. You should receive a build successful message after executing.

The JDETaskFlowLibrary.war file in the deploy directory can then be manually deployed to a Weblogic server instance or cluster or can be automatically deployed, as described in section *Using EnterpriseOne ADF Container Build Script to Install/Deploy the EnterpriseOne ADF Container to a Weblogic Server*.

### Using EnterpriseOne ADF Application Build Script to Install/ Deploy the EnterpriseOne ADF Applications Library to a Weblogic Server

This section explains how to install and deploy EnterpriseOne ADF Applications Library to a Weblogic Server.

#### **Build Directories and Contents**

Prior to executing the build script to install/deploy the EnterpriseOne ADF Applications to a Weblogic server, the build location needs to include the files as described in *Table 1*: .

#### build.properties file

The Ant script can also be used to immediately deploy the JDETaskFlowLibrary.war file to a Weblogic Server instance or cluster once the build process has completed.

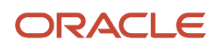

Before running the deploy task, you must populate the deploy properties listed in Table 2: .

#### **Running the Build Script**

Once the properties are set in the build.properties file, you can execute the script at the command line in the directory that contains the build.xml script file using one of the following commands:

\$ant deploy

or

#### \$ant build-and-deploy

The first command will execute the script's deploy target only and attempt to deploy the JDETaskFlowLibrary.war to the specified Weblogic servers and/or clusters. If the library war file does not exist, an error message is displayed, instructing the user to run the build target first. The second command will first launch the script's build target and then the deploy target, if the JDETaskFlowLibrary.war file was successfully created. The user will be prompted to enter the Weblogic server username and password during deployment. If successful, you will see a build successful message.

# (Optional) Configuring EnterpriseOne ADF Applications

This section describes how to configure EnterpriseOne ADF applications.

## EnterpriseOne ADF Application Security

#### Setting up Security for ADF/Proxy Applications

When you create an EnterpriseOne ADF application, you associate it with a proxy application, which is a standard EnterpriseOne application (Form Design Aid (FDA) application. You configure security on the proxy application through the Security Workbench (the same as all FDA applications).

## EnterpriseOne ADF Application Versions

You can create different versions of the proxy application associated with an EnterpriseOne ADF application. See the *JD Edwards EnterpriseOne Tools Developer((amp))#x2019;s Guide for EnterpriseOne Application Development Framework* (*ADF*) *Applications Guide* for details about this.

## EnterpriseOne ADF Application Processing Options

You can define a different set of processing options for each version of an EnterpriseOne ADF application. See the *JD Edwards EnterpriseOne Tools Developer((amp))#x2019;s Guide for EnterpriseOne Application Development Framework (ADF) Applications Guide* for details about this.

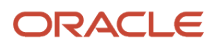

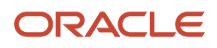

# **5** Building and Deploying EnterpriseOne ADF Container

## Installing EnterpriseOne ADF Container

This section describes how to install EnterpriseOne ADF Container.

**Note:** You must have completed the steps to build and deploy the JDETaskFlowLibrary.war file to the ADF server as outlined in Chapter 4.

# Using EnterpriseOne ADF Container Build Script to Update the e1adf.ini Settings

The build script uses the wideploy task to deploy artifacts to server instances or clusters on a Weblogic server.

See Using EnterpriseOne ADF Build Script to Deploy the EnterpriseOne ADF Artifacts and Using EnterpriseOne ADF Application Build Script to Build the EnterpriseOne ADF Applications Libraryfor more information.

#### **Build Directories and Contents**

Prior to executing the Ant script to create or update the e1adf.ini values, the build location needs to include the following files:

| Name                                                     | Туре                |
|----------------------------------------------------------|---------------------|
| AntBuildScripts/E1 ADF Container/<br>build.xml           | XML Ant Script File |
| AntBuildScripts/E1 ADF Container/<br>build.properties    | PROPERTIES File     |
| AntBuildScripts/E1 ADF Container/<br>JDEADFContainer.ear | EAR File            |

#### build.properties file

Before the JDEADFContainer.ear file can be deployed, the e1adf.ini file needs to be configured so the web application can communicate with the EnterpriseOne JAS. An Ant script is used to update the following values in the e1adf.ini file:

| e1adf.ini Property | Ant Script Property | Description                                                                                                    |
|--------------------|---------------------|----------------------------------------------------------------------------------------------------|
| aisServer          | ais.server          | The URL of the AIS server used to populate data in the ADF applications. Usually this AIS server is configured |

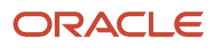

| e1adf.ini Property         | Ant Script Property         | Description                                                                                                    |
|----------------------------|-----------------------------|----------------------------------------------------------------------------------------------------|
|                            |                             | to point to the same JAS server where Simplified UI is configured. Use the URL you kept track of from section 2.2 for this property.                                                                                                    |
| deviceName                 | device.name                 | The device name sent with every request to the AIS Server (AIS requires it).                                                                                                    |
| jasWhitelist               | jas.whitelist               | Comma-delimited list of JAS URLs that are allowed<br>to imbed this EnterpriseOne ADF Container when<br>Simplified User Interface is configured on the JAS<br>server.                                                                                                    |
|                            |                             | The whitelist needs a comma-delimited list of server<br>URLs for JAS. The server URL should be of the form<br><protocol>://<ip address="" domain<br="" fully="" qualified="">Name&gt;:<port>.</port></ip></protocol>                                                                        |
|                            |                             | The IP Address/Fully Qualified Domain Name value<br>depends on how the server has been set up and what<br>URL the client (browser) sees as the server's origin.<br>There is no penalty for an incorrect value being part of<br>the whitelist, as long as the correct value is also present. |
| injectlframeBustingHeaders | inject.framebusting.headers | When set to true Content Security Policy (CSP) headers<br>are included on every response from the ADF server,<br>false indicates no CSP headers are added.                                                                                                    |
|                            |                             | The recommended setting is True.                                                                                                    |
| sessionTimeout             | session.timeout             | The amount of time the E1 ADF Container session stays<br>alive while the user is not interacting with it, expected in<br>milliseconds - recommended to be longer than E1 HTML<br>Server.                                                                                                    |
|                            |                             | Be sure to define the EnterpriseOne ADF Container session timeout following this guideline:                                                                                                    |
|                            |                             | EnterpriseOne HTML server session timeout <<br>EnterpriseOne ADF Container session timeout < AIS<br>server session timeout                                                                                                    |
| sessionTimeToLive          | sessionTimeToLive           | The maximum amount of time a user's E1 ADF<br>Container session is allowed to be retained. Even if the<br>user is continually interacting with the application, the<br>session will time out after this amount of time. The<br>default value is 24 hours. The maximum value is 24<br>hours. |
|                            |                             | Be sure to define the EnterpriseOne ADF Container session time to live following this guideline:                                                                                                    |
|                            |                             | EnterpriseOne ADF Container token time to live = AIS server session time to live(Release 9.2.0.5)                                                                                                    |
| accessManagerEnabled       | access.manager.enabled      | Setting to enable/disable OAM use for ADF container access. Value should be true or false. (Release 9.2.0.2)                                                                                                    |

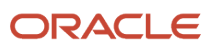

Application Development Framework (ADF) Configuration Guide

| e1adf.ini Property  | Ant Script Property   | Description                                                                                                    |
|---------------------|-----------------------|----------------------------------------------------------------------------------------------------|
| accessManagerServer | access.manager.server | The URL of the OHS gateway to access ADF applications<br>in the container when OAM is enabled. Requests to ADF<br>container via any other URLs will be blocked. If OAM is<br>disabled, this value will be disregarded. (Release 9.2.0.2) |

You need to update the build.properties file for each of the Ant Script Property entries listed in *#unique\_40/unique\_40\_Connect\_42\_CIHGEHFJ*.

#### Running the Build Script

You execute the script at the command line from the directory that contains the build.xml script file using either of the following commands:

\$ant

or

#### \$ant build

These commands execute the build target in the Ant script, which unpackages the JDEADFContainer.ear file, updates the e1adf.ini file, and repackages the .ear file in a new deploy directory:

AntBuildScripts/E1 ADF Container/deploy

You should receive a build successful message after executing the command.

The JDEADFContainer.ear file in the deploy directory can then be manually deployed to a Weblogic server instance or cluster, or follow the instructions in section Using EnterpriseOne ADF Application Build Script to Install/Deploy the EnterpriseOne ADF Applications Library to a Weblogic Server.

# Using EnterpriseOne ADF Container Build Script to Install/Deploy the EnterpriseOne ADF Container to a Weblogic Server

Prior to deploying the EnterpriseOne ADF Container to a Weblogic server, you must have followed the instructions in section *Using EnterpriseOne ADF Container Build Script to Update the e1adf.ini Settings*.

#### **Build Directories and Contents**

Prior to executing the Build script to install/deploy the EnterpriseOne ADF Container to a Weblogic server, the build location needs to include the files as described in *Table 3*:

#### build.properties file

Use the build script to deploy the updated JDEADFContainer.ear file to a Weblogic Server instance or cluster once the build process has completed.

See *Table 2:* for a list of properties in the build.properties file that need to be populated prior to running the script to deploy the JDEADFContainer web application.

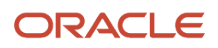

### Running the Build Script

Once the properties are set in the build.properties file, you can execute the script at the command line in the directory that contains the build.xml script file using one of the following commands:

#### \$ant deploy

or

#### \$ant build-and-deploy

The first command will execute the script's deploy target only and attempt to deploy the JDEADFContainer.ear file to the specified Weblogic servers and/or clusters. If the ear file does not exist, an error message displays instructing the user to run the build target first. The second command will first launch the script's build target and then the deploy target, if the JDEADFContainer.ear file was successfully created. The user will be prompted to enter the Weblogic server username and password during deployment.

You should see a build successful message after executing the command. You can also log into the WLS console and view the deployed JDEADFContainer application under Deployments.

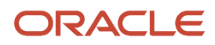

# **6** Configuring the EnterpriseOne Java Application Server (JAS)

# Settings

In Server Manager, you need to populate the following settings for your EnterpriseOne HTML client jas.ini file based on your installation of the EnterpriseOne ADF Container.

## Security Settings

#### Server Manager HTML Client Settings Security Category

SimplifiedUXWhitelist

This option is a comma-delimited list of approved Simplified UX Framework web containers.

The whitelist needs a comma-delimited list of server URLs for ADF. The server URL should be of the form <Protocol>:// <IP Address/Fully Qualified Domain Name>:<Port>.

The IP Address/Fully Qualified Domain Name value depends on how the server has been set up and what URL the client (browser) sees as the server's origin. There is no penalty for an incorrect value being part of the whitelist as long as the correct value is also present.

## **Runtime Settings**

#### Server Manager HTML Client Settings Web Runtime Category

These settings apply to the ADF server where the EnterpriseOne ADF Container has been installed.

- SimplifiedUXProtocol
  - Designate the Simplified UX Framework's host server protocol (http or https).
- SimplifiedUXHost

Designate the Simplified UX Framework's host server name.

SimplifiedUXPort

Designate the Simplified UX Framework's host server's port name (an integer).

SimplifiedUXContextRoot

Designate the context root of Simplified UX Framework.

Use the default setting in server manager because it matches the setting provided during the EnterpriseOne ADF Container build and deploy.

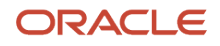

SimplifiedUXHandShake

Designate the handshake name of Simplified UX Framework.

Use the default setting in server manager because it matches the setting provided during the EnterpriseOne ADF Container build and deploy.

SimplifiedUXWebApp

Designate the web app name of Simplified UX Framework.

Use the default setting in server manager in order to match the setting updated during the EnterpriseOne ADF Container build and deploy.

### **Timeout Settings**

[CACHE]

UserSession

Be sure to define the UserSession timeout following this guideline:

EnterpriseOne HTML server session timeout < EnterpriseOne ADF Container session timeout < AIS server session timeout

**Note:** Make sure that you complete all three of the above sections.

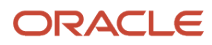

# **7** Configuring Mobile Devices for ADF Applications (Release 9.2.0.2)

## Configuring Safari Settings on Apple iPad

In order for an Apple iPad to properly display ADF applications, you must change the **Block Cookies** setting to "Always Allow." This setting can be found in the Settings application under Safari, Privacy & Security Settings.

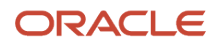

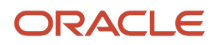

# 8 Troubleshooting

# Manually Deploying the EnterpriseOne ADF Artifacts to WebLogic

The section describes how to deploy:

- The EnterpriseOne ADF Application Library
- The EnterpriseOne JDEADFContainer Web Application

## Deploying EnterpriseOne ADF Application Library

This section describes how to deploy the JDE ADF application library WAR file.

- 1. Open the WebLogic Server Administration Console application.
- 2. In the Domain Structure area located on the left side of the screen, click Deployments.
- 3. In the Change Center area located on the left side, above the Deployments area, click the Lock & Edit button.
- 4. In the Summary of Deployments area, click the Install button. The Install Application Assistant displays.
- 5. In the Locate deployment to install and prepare for deployment area, click the upload your file(s) link.
- 6. In the Deployment Archive section, click the Choose File button.
- 7. Locate the JDETaskFlowLibrary.war file, select it, and then click the OK button.
- 8. Click the Next button.
- 9. Select the "Install this deployment as a library" option and click the Next button.
- **10.** In the Available targets for oracle.jde.app.library section, select the ADF server(s) to which you want to deploy the JDETaskFlowLibrary.war file, and then click the Next button.
- **11.** Click the Finish button without changing the name of the deployment. The JDETaskFlowLibrary.war file deploys to the ADF server.
- 12. After the JDETaskFlowLibrary.war file deploys, in the Change Center area located on the left of the screen, click the Activate Changes button.
- **13.** Verify that final state of the library is Active and the type is Library.

## Deploying EnterpriseOne JDEADFContainer Web Application

This section describes how to deploy the JDEADFContainer .EAR file.

- 1. Open the Weblogic Server Administration Console application.
- 2. In the Domain Structure area located on the left side of the screen, click Deployments.
- 3. In the Change Center area located on the left side, above the Deployments area, click the Lock & Edit button.
- **4.** In the Summary of Deployments area, click the Install button. The Install Application Assistant displays.
- 5. In the Locate deployment to install and prepare for deployment area, click the upload your file(s) link.
- 6. In the Deployment Archive section, click the Choose File button.
- 7. Locate the JDEADFContainer.ear file, select it, and then click the OK button.
- 8. Click the Next button.

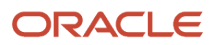

- 9. Select the "Install this deployment as an application" option and click the Next button.
- 10. In the Available targets for JDEADFContainer section, select the ADF server to which you want to deploy the JDEADFContainer.ear file, and then click the Next button.
- **11.** If needed, change the deployment name, so the current deployment can be uniquely identified in the deployments list. This is especially useful when deploying multiple JDEADFContainer instances to different ADF targets on the same WebLogic Server. Click the Finish button to complete the deployment.

The JDEADFContainer.ear file deploys on the ADF server.

- 12. After the JDEADFContainer.ear file deploys, in the Change Center area located on the left of the screen, click
- the Activate Changes button. 13. In the Deployments list, select the JDEADFContainer instance you just deployed, and then select the Servicing All Requests option located in the Start drop-down menu.
- 14. The Start Application Assistant screen displays. Click the Yes button in the Start Deployments section to start the JDEADFContainer web application.
- 15. Verify that the final state of the JDEADFContainer web application is Active and the type is Enterprise Application.

## **Build Scripts Additional Information**

There are two Ant scripts required to install and deploy ADF libraries on a Weblogic server. Both Ant scripts use the wldeploy task to deploy artifacts to server instances or clusters on a Weblogic server. Both of the Ant scripts provide these additional targets:

| Ant Script Target | Description                                                                                                    |
|-------------------|----------------------------------------------------------------------------------------------------|
| clean             | Removes the build and deploy directories.                                                                                      |
| usage             | Displays a list of command line options that will provide additional information about Ant or the build scripts.               |
| undeploy          | Removes the JDEADFContainer.ear or the JDETaskFlowLibrary.war from Weblogic server, depending on which ant script is executed. |

## Executing the Build Script from JDeveloper

The JDE Ant build files can be executed from within JDeveloper by adding the Ant targets to the Tools menu as External Tool executables.

To execute Ant Targets from JDeveloper menu

- 1. In JDeveloper, click Tools, then External Tools, and then select New from the External Tools dialog box.
- 2. Click Next.
- Browse to the Ant build file you want to run, and click Next.
- Move the build-and-deploy target to the Selected Targets field, and then click Next.

- - 5. Set the Weblogic username and password properties needed for the build-and-deploy, deploy, and undeploy targets only. For any other Ant target in the script, these properties are not used. The administrative username - weblogic.username The administrative password - weblogic.password
  - 6. Select the Use Default Ant Version option, and then click Next.
  - 7. Specify the options for the Ant process, and then click Next.
  - 8. The Weblogic.jar includes the class definition for the wideploy Ant task used to deploy/undeploy files to/from a Weblogic server. The Weblogic.jar file can be found in the <Weblogic\_HOME>/server/lib directory, where Weblogic\_HOME is the top-level directory of your Weblogic Server installation. This step is not necessary for any other Ant target in the build scripts.
  - 9. Enter a caption for the menu item, and then click Next.
  - 10. Select the Tools Menu option for the Add Items to Menus list, and then click Next.
  - **11.** Select Always, and then click Finish. Once the Ant target is added, it can be executed from the Tools menu. During execution, the Apache Ant log will display the Ant target's status and display messages if any exceptions are thrown.

## EnterpriseOne ADF Deployment Additional Information

EnterpriseOne ADF application deployment supports clustering.

## Error Messages and their Meanings

This section describes error messages you may see and provides an explanation of what they mean:

1. Error: System issues prevent the application from opening. Please contact your system administrator. The EnterpriseOne HTML server Jas log would contain additional information: "The external application launch has failed. The handshake id is null or never completed its initialization. Verify that your system is running and its ini settings are properly configured."

As the message notes, the handshake ID is either null or blank. Potential reasons for this situation could be 1. jasWhitelist on ADF server is not configured correctly and 2. AIS or ADF server(s) is (are) down.

2. Error: Invalid application data. Please contact your system administrator. Ensure that the proxy application associated with the EnterpriseOne ADF application is properly defined and secured. Users could see this error message if the EnterpriseOne task containing the EnterpriseOne ADF application lacks a proxy app and/or task flow path/url. See the JD Edwards EnterpriseOne Tools Solution *Explorer Guide* for additional details on this EnterpriseOne ADF application task).

## **ADF** Charts

The ADF charts continue trying to load when there is not a monitor associated with the server. When this happens, the following error appears in the Weblogic Server Diagnostic logs:

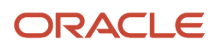

Can't connect to X11 window server using '10.111.111.150:0.0' as the value of the DISPLAY variable.

To fix this circumstance, configure the server instances with the following Java property set to "true":

-Djava.awt.headless=true

Setting this property to "true" prevents the Java runtime from attempting to find a monitor to get the DISPLAY variable.

#### To configure this property in WebLogic Server:

- 1. On the Server Start tab, add -Djava.awt.headless=true in the Arguments field.
- 2. Click Save.
- **3.** Restart the managed instance.

# Host Verification Errors, or Failure to Open ADF Application

If you have configured a reverse proxy and enabled Secure Sockets Layer (SSL), ensure that the Host Verification setting is set to None. You can locate this setting on your Web Logic Server, on the SSL tab, in the Advanced section.

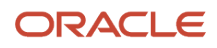